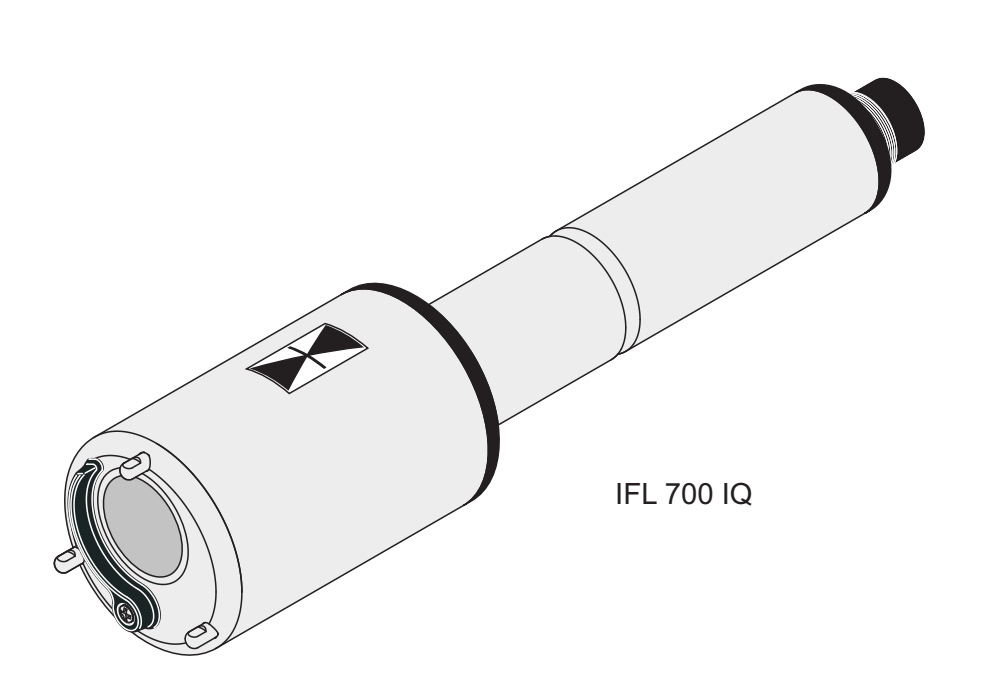

## IFL 700 IQ IFL 701 IQ

IQ SENSOR NET SENSOR DE NIVEL DE LODOS

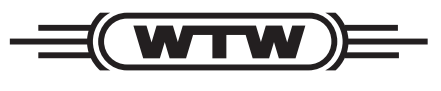

a **xylem** brand

**MANUAL DE** 

**FUNCIONAMIENTO** 

ba75990s02 08/2014

Copyright

© 2012 Xylem Analytics Germany GmbH Impreso en Alemania. IFL 70x IQ

## IFL 70x IQ - Contenido

| 1 | Des      | cripción general 1-5                                                                                                    |  |  |
|---|----------|----------------------------------------------------------------------------------------------------|--|--|
|   | 1.1      | Cómo utilizar el manual de funcionamiento de este                                                                                                    |  |  |
|   |          | componente                                                                                                    |  |  |
|   | 1.2      | Estructura del sensor de nivel de lodos IFL 70x IQ1-6                                                                                                    |  |  |
|   | 1.3      | Campos de aplicación recomendados1-7                                                                                                    |  |  |
| 2 | Inst     | rucciones de seguridad2-8                                                                                                    |  |  |
|   | 2.1      | Información de seguridad                                                                                                    |  |  |
|   |          | 2.1.1 Información de seguridad en el manual de                                                                                                    |  |  |
|   |          |                                                                                                    |  |  |
|   |          | 2.1.2 Señales de seguridad en el producto2-8                                                                                                    |  |  |
|   |          | 2.1.3 Otros documentos con información sobre                                                                                                    |  |  |
|   | <u>.</u> |                                                                                                    |  |  |
|   | Z.Z      | 2.2.1 Lice eutorizede                                                                                                    |  |  |
|   |          | 2.2.1 Uso autorizado                                                                                                    |  |  |
|   |          | 2.2.2 Requisitos para un funcionamiento seguro 2-9<br>2.2.3 Uso no autorizado 2-9                                                                                                    |  |  |
|   |          |                                                                                                    |  |  |
| 3 | Pue      | sta en servicio 3-10                                                                                                    |  |  |
|   | 3.1      | Requisitos del sistema IQ SENSOR NET                                                                                                    |  |  |
|   | 3.2      | Contenido de la entrega 3-10                                                                                                    |  |  |
|   | 3.3      | Instalación                                                                                                    |  |  |
|   |          | 3.3.1 Información general                                                                                                    |  |  |
|   |          | 3.3.2 Condiciones generales de instalación 3-11                                                                                                    |  |  |
|   |          | 3.3.3 Influencia de las instalaciones fijas                                                                                                    |  |  |
|   |          | 3.3.4 Influencia de las burbujas de gas y de las                                                                                                    |  |  |
|   |          | partículas en suspensión                                                                                                    |  |  |
|   |          | 3.3.5 Interferencias a corto plazo debidas a                                                                                                    |  |  |
|   |          |                                                                                                    |  |  |
|   | 0.4      | 5.5.0 Collexion dei sensor                                                                                                    |  |  |
|   | 3.4      |                                                                                                    |  |  |
|   | 3.5      | l abla de ajustes para el IFL /0x IQ                                                                                                    |  |  |
|   |          | 3.5.1 Menu ajustes sensor                                                                                                    |  |  |
|   |          | 3.5.2 Menu Chart Extras                                                                                                    |  |  |
| 4 | Med      | lición                                                                                                    |  |  |
| _ |          | to similar to line size of the size of the |  |  |
| 5 | ivian    | itenimiento, impleza, accesorios                                                                                                    |  |  |
|   | 5.1      | Información general                                                                                                    |  |  |
|   | 5.2      | Limpleza del eje del sensor y de la superficie del                                                                                                    |  |  |
|   |          |                                                                                                    |  |  |

| 5.3   | Accessories                                                    |
|-------|----------------------------------------------------------------|
| Qué   | hacer si                                                       |
| Dato  | os técnicos                                                    |
| 7.1   | Características de medición                                    |
| 7.2   | Características de la aplicación                               |
| 7.3   | Datos generales                                                |
| 7.4   | Datos eléctricos7-32                                           |
| Índio | ces                                                            |
| 8.1   | Explicación de los mensajes8-33                                |
|       | 8.1.1 Mensajes de error8-33                                    |
|       | 8.1.2 Mensajes de información                                  |
| 8.2   | Información de estado8-34                                      |
|       | 5.3<br>Qué<br>Dato<br>7.1<br>7.2<br>7.3<br>7.4<br>Índio<br>8.1 |

## 1 Descripción general

1.1 Cómo utilizar el manual de funcionamiento de este componente

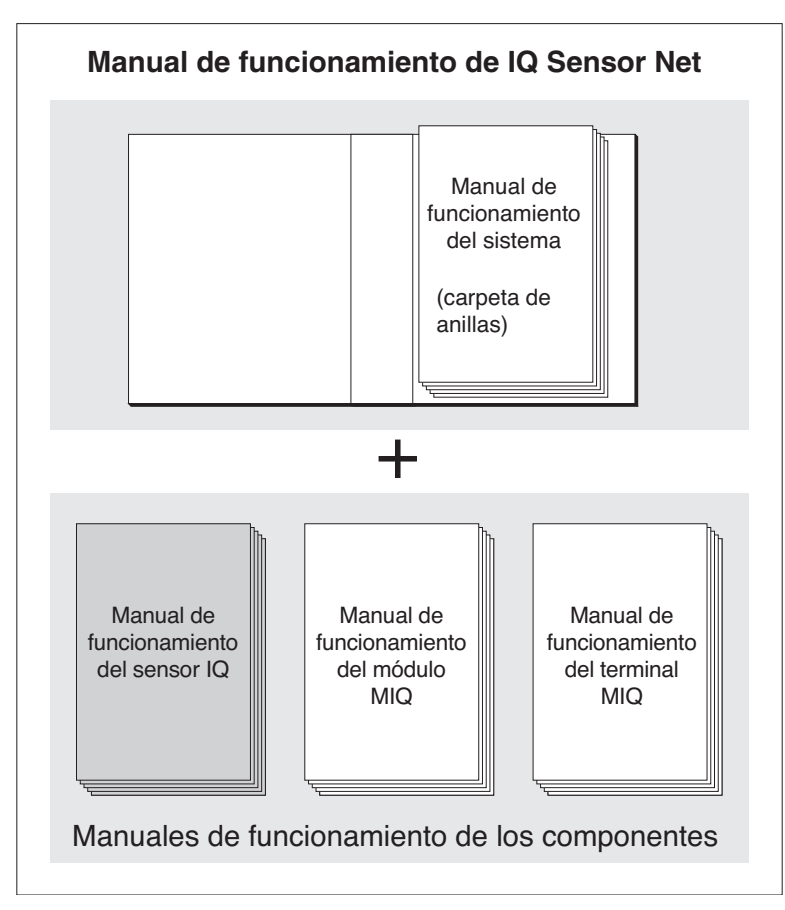

Fig. 1-1 Estructura del manual de funcionamiento del IQ SENSOR NET

El manual de funcionamiento del IQ SENSOR NET tiene una estructura modular semejante a la del propio sistema IQ SENSOR NET. Consta de un manual de funcionamiento del sistema y de los manuales de funcionamiento de todos los componentes utilizados.

Guarde este manual de funcionamiento de componentes en la carpeta de anillas del manual de funcionamiento del sistema.

Estructura del manual de funcionamiento del IQ SENSOR NET

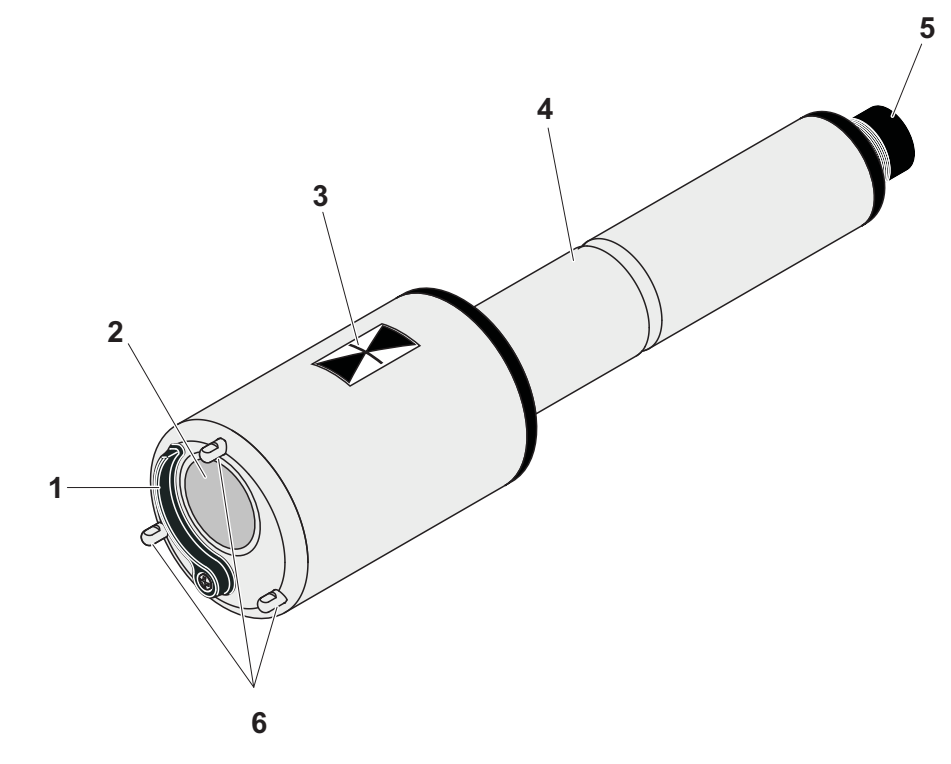

#### 1.2 Estructura del sensor de nivel de lodos IFL 70x IQ

Estructura

Fig. 1-2 Estructura del sensor de nivel de lodos IFL 700 IQ

| 1 | Limpiador (solo IFL 700 IQ)                    |  |  |
|---|------------------------------------------------|--|--|
| 2 | Transductor ultrasónico                        |  |  |
| 3 | Marcado para la profundidad de inmersión 0,1 m |  |  |
| 4 | Eje                                            |  |  |
| 5 | Conector del cabezal de enchufe                |  |  |
| 6 | Soportes para las piernas                      |  |  |

# Principio de<br/>mediciónEl IFL 70x IQ se basa en el principio de medición por ultrasonidos. Las ondas<br/>ultrasónicas transmitidas por el transductor ultrasónico son reflejadas total o<br/>parcialmente por las capas en las que cambia la densidad del medio de<br/>medición (por ejemplo, el manto de lodos, el fondo de la cuenca), y luego son<br/>recibidas de nuevo. A partir de los intervalos de reflexión, se determina la dis-<br/>tancia entre los niveles y el transductor ultrasónico:

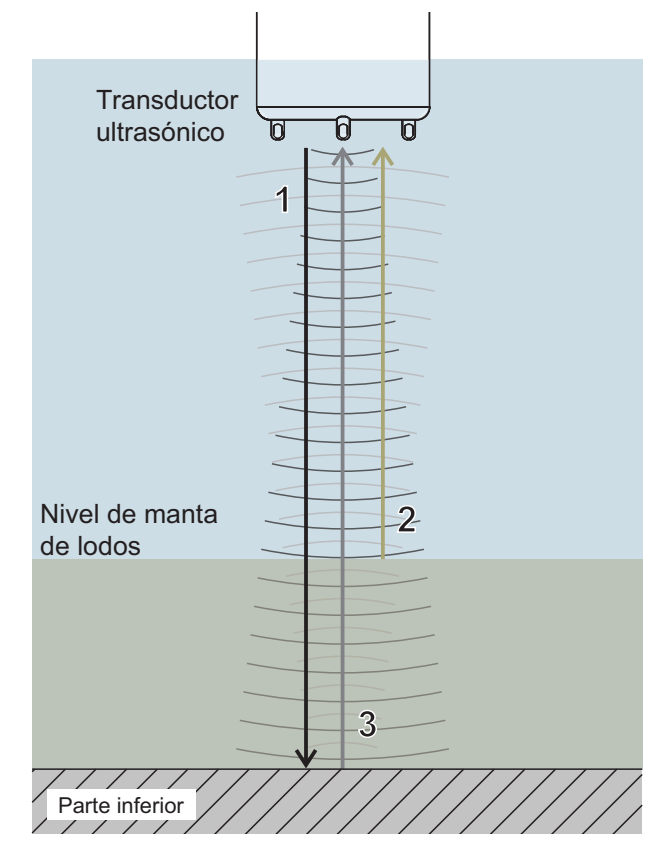

Fig. 1-3 Principio de la medición ultrasónica

| 1 | Ondas ultrasónicas transmitidas                                   |  |
|---|-------------------------------------------------------------------|--|
| 2 | Eco reflejado por el manto de lodos (intervalo de reflexión corto |  |
| 3 | Eco reflejado por el fondo (intervalo de reflexión largo)         |  |

Limpiador (sistema de limpieza) El sensor IFL 700 IQ tiene un limpiador mecánico que limpia eficazmente las burbujas de gas y la suciedad del transductor ultrasónico. El limpiador funciona sin contacto, no necesita mantenimiento y no se desgasta.

#### 1.3 Campos de aplicación recomendados

Control y seguimiento del nivel de lodos en el tratamiento de aguas residuales.

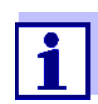

La información detallada sobre el tema de la medición del nivel de lodos se encuentra, por ejemplo, en la hoja informativa del DWA nº. 256 "Prozessmesstechnik auf Kläranlagen, Teil 8: Messeinrichtungen zur Bestimmung des Schlammspiegels" (Técnica de medición de procesos en plantas de tratamiento de aguas residuales, parte 8: Instrumentación para la determinación del nivel de lodos".

## 2 Instrucciones de seguridad

#### 2.1 Información de seguridad

#### 2.1.1 Información de seguridad en el manual de funcionamiento

Este manual de funcionamiento proporciona información importante sobre el funcionamiento seguro del producto. Lea detenidamente este manual de funcionamiento y familiarícese con el producto antes de ponerlo en funcionamiento o trabajar con él. El manual de funcionamiento debe guardarse cerca del sensor para que siempre pueda encontrar la información que necesita.

En este manual de funcionamiento se destacan importantes instrucciones de seguridad. Se indican mediante el símbolo de advertencia (triángulo) en la columna de la izquierda. La palabra de señalización (por ejemplo, "PRECAU-CIÓN") indica el nivel de peligro:

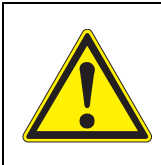

#### **ADVERTENCIA**

indica una situación potencialmente peligrosa que puede provocar lesiones graves (irreversibles) o la muerte si no se siguen las instrucciones de seguridad.

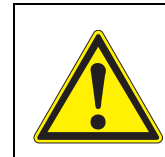

#### **¡PRECAUCIÓN**

indica una situación potencialmente peligrosa que puede provocar lesiones leves (reversibles) si no se siguen las instrucciones de seguridad.

#### NOTA

indica una situación en la que los objetos materiales pueden sufrir daños si no se toman las medidas mencionadas.

#### 2.1.2 Señales de seguridad en el producto

Tenga en cuenta todas las etiquetas, señales de información y símbolos de seguridad del producto. Un símbolo de advertencia (triángulo) sin texto hace referencia a información de seguridad en este manual de funcionamiento.

#### 2.1.3 Otros documentos con información sobre seguridad

Los siguientes documentos proporcionan información adicional, que debe tener en cuenta para su seguridad cuando trabaje con el sistema de medición:

- Manuales de funcionamiento de otros componentes del sistema IQ SENSOR NET (generadores eléctricos, controlador, accesorios)
- Fichas de datos de seguridad de los equipos de calibración y mantenimiento (por ejemplo, soluciones de limpieza).

#### 2.2 Funcionamiento seguro

#### 2.2.1 Uso autorizado

El IFL 70x IQ está autorizado para su uso como sensor en el IQ SENSOR NET. Solo se autoriza el uso y la manipulación del sensor de acuerdo con las instrucciones y las especificaciones técnicas dadas en este manual de funcionamiento (ver capítulo 7 DATOS TÉCNICOS). Cualquier otro uso se considera no autorizado.

#### 2.2.2 Requisitos para un funcionamiento seguro

Tenga en cuenta los siguientes puntos para un funcionamiento seguro:

- El producto solo puede utilizarse de acuerdo con el uso autorizado especificado anteriormente.
- El producto solo puede conectarse a las fuentes de energía mencionadas en este manual de funcionamiento.
- El producto solo puede funcionar en las condiciones ambientales mencionadas en este manual de funcionamiento.
- El producto no puede abrirse.

#### 2.2.3 Uso no autorizado

El producto no debe ponerse en funcionamiento si:

- está visiblemente dañado (por ejemplo, después del transporte)
- se almacenó en malas condiciones durante un largo período de tiempo (condiciones de almacenamiento, ver capítulo 7 DATOS TÉCNICOS).

### 3 Puesta en servicio

#### 3.1 Requisitos del sistema IQ SENSOR NET

El funcionamiento del IFL 70x IQ requiere las siguientes versiones de software en el IQ SENSOR NET:

- MIQ/MC2 Software del controla- Versión 3.35 o superior dor:
- MIQ/TC 2020 XT Software del terminal: Versión 3.35 o superior

#### 3.2 Contenido de la entrega

- Sensor de nivel de lodos IFL 700 IQ o IFL 701 IQ
- Manual de funcionamiento

#### 3.3 Instalación

#### 3.3.1 Información general

#### NOTA

Los objetos afilados pueden dañar el transductor ultrasónico. Tenga cuidado, especialmente al manipular herramientas afiladas, y durante la limpieza y el transporte.

#### NOTA (únicamente IFL 700 IQ)

*Si el sensor está conectado a IQ SENSOR NET*, el limpiador mecánico puede empezar a moverse inesperadamente. Asegúrese de que el rango de giro del limpiador esté siempre libre. Coloque el sensor únicamente sobre sus patas en una superficie plana y con el transductor ultrasónico apuntando hacia abajo.

Estados del software del controlador y de los componentes del terminal

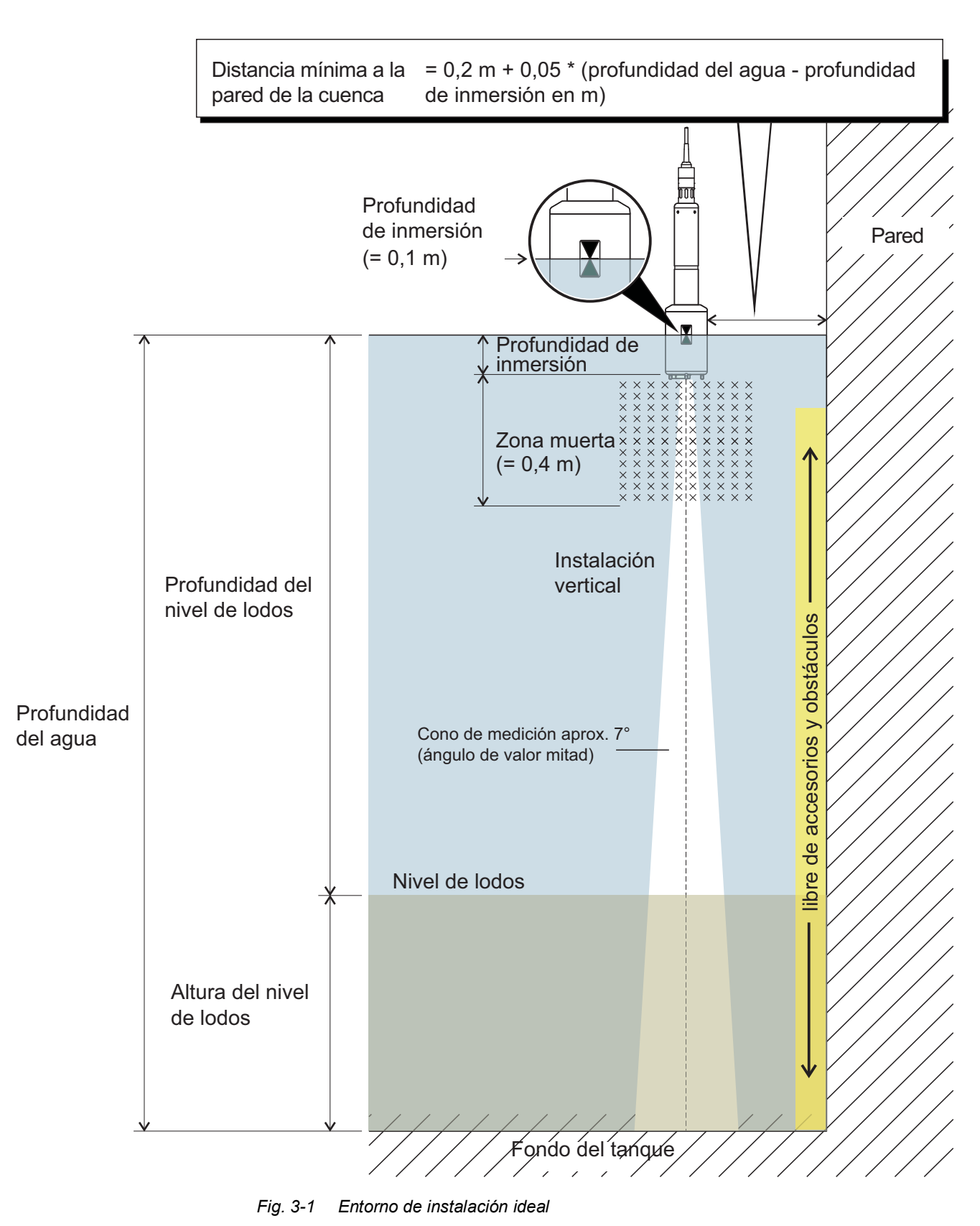

#### 3.3.2 Condiciones generales de instalación

Instalación de los sensores Las siguientes condiciones deben cumplirse siempre:

- Vertical
- Distancia suficiente con respecto a la pared de la cuenca (distancia mínima, ver fórmula en Fig. 3-1).
   Si la distancia a la pared de la cuenca es pequeña, la pared debe ser más bien lisa.
- Profundidad de inmersión (0,05 m ... 3 m)
- Distancia mínima entre el fondo del sensor y el manto de lodos = 0,4 m ("zona muerta").

Lo ideal es que en el lugar de instalación el cono de ultrasonidos esté libre de barreras que desplacen el sensor de su posición o que atraviesen el cono de medición y, por tanto, provoquen ecos de interferencia.

Se requieren medidas adicionales para minimizar los impactos negativos (ver la sección 3.3.5).

#### 3.3.3 Influencia de las instalaciones fijas

Los accesorios instalados permanentemente en las proximidades del cono de medición reflejan las ondas ultrasónicas transmitidas y, por tanto, provocan ecos de interferencia.

Si hay accesorios instalados permanentemente en el rango esperado del nivel de manto de lodos, no es posible asignar claramente un eco a un nivel de lodos. En este caso, debe elegirse un lugar de instalación diferente (por ejemplo, con una mayor distancia a la pared). Como alternativa, se puede ajustar el rango de evaluación.

## 3.3.4 Influencia de las burbujas de gas y de las partículas en suspensión

Las burbujas de gas y las partículas en suspensión reducen la propagación de las ondas ultrasónicas. Una alta concentración de burbujas de gas y partículas en suspensión puede, en casos extremos, reducir el alcance del sensor.

Si hay problemas de alcance, hay que sumergir el sensor a mayor profundidad (observe la zona muerta y la profundidad máxima de inmersión).

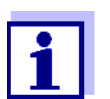

Con el sensor IFL 700 IQ, el limpiador mecánico elimina las burbujas de gas y la suciedad de la superficie del transductor ultrasónico.

#### 3.3.5 Interferencias a corto plazo debidas a obstáculos

Algunos eventos pueden afectar o interrumpir la medición durante un breve periodo de tiempo. En las plantas de tratamiento de aguas residuales, estos eventos son normalmente:

- Rascadores móviles que desplazan un sensor instalado de su posición de medición o pasan por su cono de medición.
- Elementos instalados de forma permanente en la cuenca, como tubos o rascadores, que entran en contacto con el cono de medición de un sensor en un puente rascador cuando este gira.

Las interferencias debidas a obstáculos pueden suprimirse con ayuda de determinados ajustes (véase la tabla de ajustes, sección 3.5). Es posible que haya que ajustar la configuración por defecto según sea necesario.

Hay disponible una armadura basculante para su instalación en cuencas con rascador de cadena o rascador lineal para la eliminación de la espuma. De este modo, el rascador en movimiento saca el sensor temporalmente de la cuenca.

#### 3.3.6 Conexión del sensor

# Cable de conexiónPara conectar el sensor se necesita un cable de conexión del sensor del tipo<br/>SACIQ o SACIQ SW. El cable está disponible en diferentes longitudes.<br/>En comparación con el modelo estándar de SACIQ, el cable de conexión del<br/>sensor SACIQ SW está optimizado en cuanto a su resistencia a la corrosión.<br/>En el catálogo de WTW y en Internet se ofrece información sobre otros acce-<br/>sorios de IQ SENSOR NET.

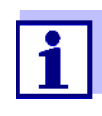

La forma de conectar el cable de conexión del sensor SACIQ (SW) a la regleta de terminales de un módulo MIQ se describe en el capítulo 3 INSTALACIÓN del manual de funcionamiento del sistema IQ SENSOR NET.

¿Están secas las conexiones de enchufe? Antes de conectar el sensor y el cable de conexión del sensor, asegúrese de que las conexiones de enchufe estén secas. Si las conexiones de enchufe están húmedas, séquelas primero con un paño o con aire comprimido.

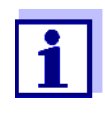

No deje el sensor suspendido del cable de conexión del sensor. Utilice un portasensor o una armadura. En el catálogo de WTW y en Internet se ofrece información sobre otros accesorios de IQ SENSOR NET. Conexión del sensor al cable de conexión del sensor

- 1 Retire las tapas de protección de las conexiones de enchufe del sensor y del cable de conexión del sensor SACIQ (SW) y guárdelas.
- 2 Enchufe la toma del cable de conexión del sensor SACIQ (SW) al conector de enchufe del cabezal del sensor. Al mismo tiempo, gire la toma para que la clavija del conector del cabezal de enchufe (1) encaje en uno de los dos orificios de la toma.
- 3 A continuación, enrosque en el sensor el anillo de acoplamiento (2) del cable de conexión del sensor hasta el tope.

#### NOTA (únicamente IFL 700 IQ)

*Si el sensor está conectado a IQ SENSOR NET*, el limpiador mecánico puede empezar a moverse inesperadamente. Asegúrese de que el rango de giro del limpiador esté siempre libre. Coloque el sensor únicamente sobre sus patas en una superficie plana y con el transductor ultrasónico apuntando hacia abajo.

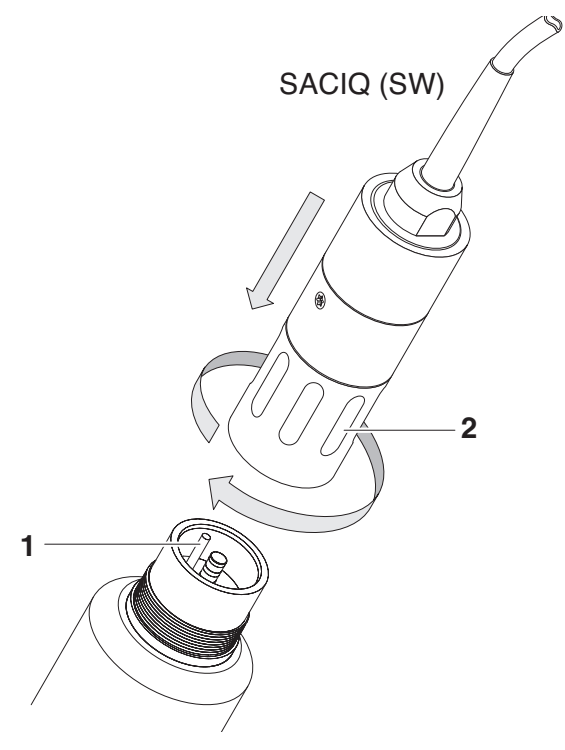

Fig. 3-2 Conexión del sensor

#### 3.4 Puesta en marcha inicial

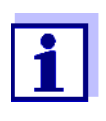

El requisito previo para la visualización de los valores medidos del IFL 70x IQ en un terminal del sistema IQ SENSOR NET es disponer de la versión actualizada del software del controlador y del terminal.

La última versión del software está disponible en Internet bajo www.WTW.com.

- 1 Instale el sensor en la ubicación de medición y establezca la conexión con el IQ SENSOR NET (véase la sección 3.3).
- 2 En la pantalla de valores medidos, utilice **<**▲**▼>** para seleccionar el sensor IFL 70x IQ.
- 3 Abra el menú *Pantalla/Opciones / Funciones ampliadas del sensor*. La pantalla muestra el perfil de eco y algunos menús especiales.
- 4 Abra el menú ajustes sensor.
- 5 Ajuste los siguientes parámetros para el lugar de medición (*ajustes sensor*):
  - profundidad immersión
  - Ajustes extendidos / temperatura (temperatura media del agua a la profundidad media del agua)
  - Profundidad agua (profundidad del agua hasta el fondo de la cuenca en el lugar de medición)

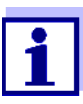

#### Ajuste de temperatura

Si la temperatura media del agua fluctúa debido a los cambios estacionales, recomendamos ajustar la temperatura media en el instrumento de acuerdo con la estación actual.

#### Ajuste de Profundidad agua

El ajuste de *Profundidad agua* debe ser lo más coherente posible con la realidad. Por lo tanto, se recomienda determinar la profundidad del agua en el lugar de medición e introducirla.

6 Con *Salvar y salir*, confirme los ajustes y pase a la visualización del perfil de eco.

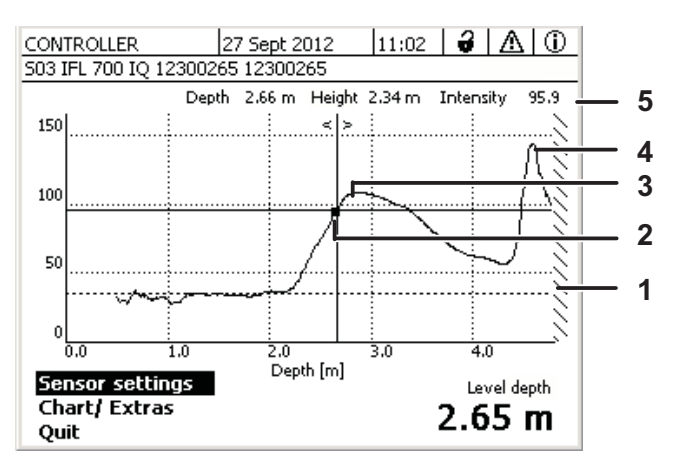

Fig. 3-3 Perfil del eco de la muestra (altura del manto de lodos)

| 1 | Introducida Profundidad agua (sombreada)                                                                   |
|---|----------------------------------------------------------------------------------------------------|
| 2 | Mueva el cursor a lo largo del perfil (con <◀ ▶>)                                                          |
| 3 | <i>eco superior</i> :<br>Primera subida de la concentración de lodos vista desde la superficie<br>del agua |
| 4 | <i>eco más fuerte:</i><br>Lodos más concentrados (mayor intensidad)                                        |
| 5 | Línea de estado (valores en la posición del cursor)                                                        |

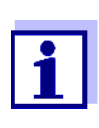

Si el sensor no proporciona el valor medido esperado (por ejemplo, un valor medido demasiado alto, demasiado bajo o demasiado fluctuante), hay otros ajustes, filtros y funciones disponibles con los que puede optimizar la evaluación del perfil de eco para satisfacer sus requisitos (*ajustes sensor*, ver sección 3.5).

6 Utilice **<M>** para alternar entre la visualización del valor medido y el perfil del eco.

El perfil del eco se sigue representando en el fondo y puede mostrarse rápidamente.

O bien

Use *salir* para salir del menú *Funciones ampliadas del sensor*. La representación del perfil de eco se termina así. El perfil de eco puede reactivarse con el menú *Pantalla/Opciones / Funciones ampliadas del sensor*.

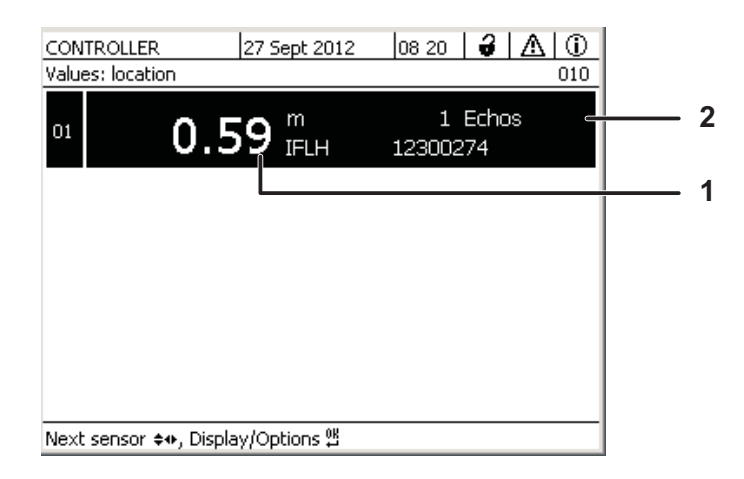

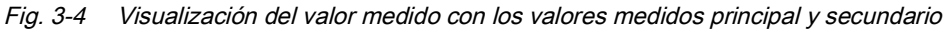

| 1 | Valor calculado            |
|---|----------------------------|
| 2 | Número de ecos encontrados |

#### 3.5 Tabla de ajustes para el IFL 70x IQ

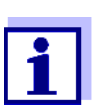

Los valores por defecto están marcados en negrita.

#### 3.5.1 Menú ajustes sensor

Realización de ajustes

Se puede acceder a los ajustes del sensor desde los siguientes menús:

- Mediante la tecla <S>, pase de la pantalla de valores medidos al menú principal de la configuración del sensor. A continuación, vaya al menú de ajustes (tabla de ajustes) del sensor. El procedimiento exacto se da en el manual de funcionamiento del sistema IQ SENSOR NET pertinente.
- En la pantalla de valores medidos, utilice <▲▼> para seleccionar el sensor IFL 70x IQ en la pantalla de valores medidos. Utilice <M> para abrir el menú *Pantalla/Opciones / Funciones ampliadas del sensor*. Abra el menú ajustes sensor.

| Ajuste                | Selección/valores       | Explicación                                                                                                    |
|-----------------------|-------------------------|----------------------------------------------------------------------------------------------------|
| Modo medida           |                         | Para más detalles ver la Fig. 3-1 en la sección 3.3.2                                                                                                    |
|                       | Altura nivel            | Posición del nivel del manto de lodos en<br>relación con el fondo de la cuenca (SLH).                                                                                                    |
|                       | Profundidad nivel       | Posición del nivel del manto de lodos en relación con la superficie del agua (SLD).                                                                                                    |
| Unidad                | <b>m</b><br>pies        | Selección de la unidad para la distancia<br>Metro<br>Pie                                                                                                    |
| profundidad immersión | 0,05 <b>0,10</b> 3,00 m | Distancia entre la superficie del transduc-<br>tor ultrasónico (parte inferior del sensor) y<br>la superficie del agua (ver Fig. 3-1 en la<br>sección 3.3.2).                                                        |
| Profundidad agua      | 0 <b>6</b> 18 m         | Distancia vertical entre la superficie del<br>agua y el fondo de la cuenca en el lugar<br>de medición (véase Fig. 3-1 en sección<br>3.3.2).<br>La profundidad del agua se puede deter-<br>minar por medio de sondeo. |

| Ajuste                | Selección/valores | Explicación                                                                                                    |
|-----------------------|-------------------|----------------------------------------------------------------------------------------------------|
| metodo                |                   | Para la determinación del valor medido se<br>evalúa el lado <u>ascendente</u> del eco. Para<br>ello, se puede seleccionar uno de dos<br>métodos.                                       |
|                       | Umbral relativo   | El valor medido equivale al punto en el<br>que la intensidad del eco alcanza el<br>umbral relativo ajustado. El valor está<br>relacionado con la intensidad máxima del<br>eco (100 %): |
|                       |                   | 100 %<br>Umbral<br>relativo<br>25 %<br>Profundidad<br>Valor calculado                                                                                                    |
|                       | pendiente maxima  | El valor medido equivale al punto con el gradiente máximo:<br>Gradiente máximo<br>Máximo<br>Valor calculado                                                                            |
| valor umbral relativo | 25 <b>75</b> 100% | Valor umbral para la evaluación según el método <i>Umbral relativo</i> .                                                                                                    |

| Ajuste              | Selección/valores                     | Explicación                                                                                                    |
|---------------------|---------------------------------------|----------------------------------------------------------------------------------------------------|
| selección eco       |                                       | Este ajuste permite determinar el eco que<br>se va a evaluar.<br>El eco se identifica automáticamente<br>según el criterio establecido.                                                                                                    |
|                     | eco superior                          | El eco más alto (de la superficie del agua)<br>se utiliza para calcular el valor medido.<br>Para asegurar que un eco débil se pueda<br>identificar entre los ecos circundantes, se<br>pueden suprimir los ecos de interferencia<br>con el ajuste <i>Mínima señal de eco</i> .                                                                                       |
|                     | eco más fuerte                        | El eco de mayor intensidad se propor-<br>ciona como valor medido.<br>Con lodos esponjosos, el eco del fondo es<br>el eco más fuerte del perfil del eco.<br>Para evitar que se tome el eco del fondo<br>como el eco del lodo, <i>Profundidad agua</i> y/<br>o <i>Rango de medida</i> deben ajustarse de<br>tal manera que no se tenga en cuenta el<br>eco del fondo. |
| rastro del eco      | On<br>Off                             | Filtro que hace que un nuevo eco se eva-<br>lúe únicamente si el nuevo eco está en las<br>proximidades del eco determinado ante-<br>riormente. El rango de tolerancia se<br>mueve con cada nuevo eco válido.                                                                                                    |
| Mínima señal de eco | 5 <b>30</b> 100                       | Filtro que ignora los ecos de baja<br>intensidad.                                                                                                    |
| Rango de medida     |                                       | Filtro que ignora los valores medidos fuera del rango seleccionado.                                                                                                    |
|                     | completo                              | Se muestra toda el área entre el final de la zona muerta y el fondo de la cuenca.                                                                                                    |
|                     | limitado<br>inicio rango<br>fin rango | Filtro que reduce el rango de medición a<br>los límites requeridos. De este modo, se<br>pueden ignorar los ecos de interferencia<br>de cualquier accesorio instalado en la<br>cuenca.                                                                                                    |

| Ajuste               | Selección/valores    | Explicación                                                                                                    |
|----------------------|----------------------|----------------------------------------------------------------------------------------------------|
| Estableciendo tiempo | 0 <b>120</b> 600 seg | Filtro que ignora los ecos (interferentes)<br>cuyo tiempo de permanencia dentro del<br>cono de ultrasonidos sea inferior al<br>tiempo aquí definido.<br>Ejemplo: Para ignorar un rascador, hay                                                                                                    |
|                      |                      | que introducir la duración máxima de su visibilidad en el cono de ultrasonidos.                                                                                                    |
| temperatura          | 0,0 <b>15,0</b> 50,0 | La temperatura afecta a la velocidad<br>del sonido en el medio de medición.<br>Este efecto puede tenerse en cuenta<br>introduciendo el valor de la temperatura.<br>Introduzca la temperatura media del agua<br>a la profundidad media de la cuenca.<br>Si hay fluctuaciones estacionales de la<br>temperatura media del agua, recomenda-<br>mos establecer una temperatura media<br>diferente para el verano y el invierno. |
| Salvar y salir       |                      | El sensor almacena todos los ajustes<br>modificados y la pantalla cambia al<br>siguiente nivel superior.                                                                                                    |
| Salir                |                      | La pantalla pasa al siguiente nivel superior sin almacenar los nuevos ajustes.                                                                                                    |

#### 3.5.2 Menú Chart/ Extras

Realización de<br/>ajustesEn la pantalla de valores medidos, utilice <▲▼> para seleccionar el sensorIFL 70x IQ. Utilice <M> para abrir el menú Pantalla/Opciones / Funciones<br/>ampliadas del sensor. Abra el menú ajustes sensor.

| Ajuste              | Selección/valores                                 | Explicación                                                                                                    |
|---------------------|---------------------------------------------------|----------------------------------------------------------------------------------------------------|
| Eje X (profundidad) | completo                                          | Se muestra la altura completa desde el transductor ultrasónico hasta el fondo.                                                                         |
|                     | Rango de medida                                   | Se muestra el <i>Rango de medida</i> completo.                                                                                                    |
|                     | zoomed<br>inicio de area zoom<br>fin de area zoom | La visualización en la pantalla se limita a<br>la sección establecida aquí.                                                                            |
| Eje Y (señal)       | auto                                              | El eco más fuerte se muestra con la inten-<br>sidad completa.                                                                                          |
|                     | zoomed<br>inicio de area zoom<br>fin de area zoom | La visualización en la pantalla se limita a<br>la sección establecida aquí.                                                                            |
| mostrar perfil      |                                                   | Este ajuste solo afecta a la visualización<br>del perfil de eco.<br>El valor medido actual se sigue determi-<br>nando mediante los ajustes del filtro. |
|                     | sin filtro                                        | Muestra el perfil de eco sin ningún filtro.                                                                                                    |
|                     | con filtro señal                                  | Muestra el perfil de eco con todos los filtros.                                                                                                    |
| aplicar             |                                                   | Cierra el menú Chart/ Extras.                                                                                                    |
| Scraper test        | (solo con IFL 700 IQ)                             | El limpiador se mueve una vez (prueba de funcionamiento).                                                                                              |

## 4 Medición

- 1 Sumerja el sensor en la muestra.
- 2 Lea el valor medido en el terminal del sistema IQ SENSOR NET.

Factores que afectan al valor medido Los siguientes factores influyen en el valor medido:

- Las condiciones ambientales en el lugar de medición se desvían demasiado de los ajustes del sensor (*profundidad immersión*, *Profundidad agua*, *temperatura*)
- La distancia entre el transductor ultrasónico y el nivel de lodo es demasiado pequeña (zona muerta, véase también la sección 3.3.3)
- Accesorios móviles a través del cono de medición o del lugar de instalación del sensor
- Cuerpos extraños o burbujas de aire delante del transductor ultrasónico o sobre él.

## 5 Mantenimiento, limpieza, accesorios

#### 5.1 Información general

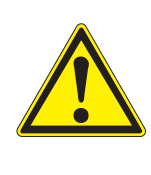

#### **ADVERTENCIA**

¡El contacto con la muestra puede ser peligroso para el usuario!

Dependiendo del tipo de muestra, deben tomarse las medidas de protección adecuadas (ropa de protección, gafas de protección, etc.).

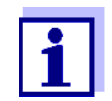

Recomendamos limpiar el eje y la superficie del transductor ultrasónico del sensor si este ha estado sin funcionar durante un largo período de tiempo en la solución de medición.

#### 5.2 Limpieza del eje del sensor y de la superficie del transductor ultrasónico

#### NOTA

Los objetos afilados pueden dañar el transductor ultrasónico. Tenga cuidado, especialmente al manipular herramientas afiladas, y durante la limpieza y el transporte.

#### NOTA (únicamente IFL 700 IQ)

*Si el sensor está conectado a IQ SENSOR NET*, el limpiador mecánico puede empezar a moverse inesperadamente. Antes de limpiar el sensor, active el estado de mantenimiento. Así el limpiador se desconecta.

Con un funcionamiento normal (por ejemplo, aguas residuales municipales), recomendamos limpiar el sensor en los siguientes casos:

- si visualmente detecta contaminación
- si el sensor ha estado en el medio de medición pero no ha estado en funcionamiento durante un periodo de tiempo prolongado
- si sospecha que la intensidad del eco es demasiado baja

| Agentes de | Contaminación                                                  | Agentes de limpieza                                                      |
|------------|----------------------------------------------------------------|--------------------------------------------------------------------------|
| iiiipieza  | Para lodos y suciedad o depósitos<br>biológicos poco adheridos | Paño o cepillo suave, agua del grifo tibia<br>con detergente             |
|            | Depósitos de sal y/o cal                                       | Ácido acético (porcentaje en volumen = 20 %), paño suave o esponja suave |

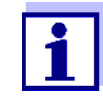

No se recomienda desenroscar el sensor del cable de conexión del sensor cuando limpie el eje del sensor y las ventanas de medición. De lo contrario, pueden penetrar humedad y/o suciedad en la conexión de enchufe y causar problemas de contacto.

Si necesita desconectar el sensor del cable de conexión del sensor, tenga en cuenta lo siguiente:

- Antes de desconectar el sensor del cable de conexión del sensor SACIQ (SW), elimine las mayores concentraciones de suciedad del sensor, especialmente en la zona de la conexión de enchufe (cepíllelo en un cubo de agua del grifo, lávelo con una manguera o límpielo con un paño).
- Desenrosque el sensor del cable de conexión del sensor SACIQ (SW).
- Coloque siempre una tapa de protección en el conector del cabezal de enchufe del sensor y en el cable de conexión del sensor SACIQ (SW) para que no penetre humedad ni suciedad en las superficies de contacto.
- En entornos corrosivos, cierre la toma del cable de conexión del sensor con el SACIQ-Plug enroscable cuando esté seco para proteger los contactos eléctricos de la corrosión. El tapón de protección está disponible como accesorio (ver sección 5.3 ACCESSORIES). Se incluye siempre en la entrega estándar del cable de conexión del sensor SACIQ SW.

#### Limpieza

- 1 Active el estado de mantenimiento del sensor.
- 2 Saque el sensor de la muestra.
- 3 Elimine el grueso de las impurezas del sensor (cepíllelo en un cubo de agua del grifo, lávelo con una manguera o lávelo con un paño).

#### NOTA

Limpie cuidadosamente el limpiador del IFL 700 IQ desde el exterior.

- 4 Limpie el eje del sensor y la superficie del transductor ultrasónico como se explica en el punto AGENTES DE LIMPIEZA, página 24.
- 5 A continuación, aclárelo bien con agua del grifo.

#### 5.3 Accessories

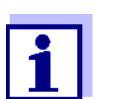

En el catálogo WTW y en Internet se ofrece información sobre otros accesorios del IQ SENSOR NET.

## 6 Qué hacer si...

Daños mecánicos en el sensor

Causa

Solución

Devuelva el sensor

Se muestra "----" (ningún valor medido válido)

| Causa                                                                                                   | Solución                                                                                                    |
|----------------------------------------------------------------------------------------------------|----------------------------------------------------------------------------------------------------|
| El sensor está permanentemente<br>en el aire                                                            | Sumergir el sensor en agua (ver la sección 3.3.2)                                                                                                   |
| Hay demasiadas burbujas de aire<br>en el agua o en el transductor ultra-<br>sónico                      | Seleccione un lugar de medición libre<br>de burbujas de aire                                                                                        |
| El sensor está sucio                                                                                    | <ul> <li>Limpie el sensor y/o su entorno</li> <li>Compruebe el funcionamiento del<br/>limpiador (ver la sección 3.5)</li> </ul>                     |
| Algas filamentosas flotando delante<br>del sensor                                                       | Eliminar las algas filamentosas del sensor o de su entorno                                                                                          |
| En el <i>Rango de medida</i> seleccio-<br>nado, no hay ningún eco que cum-<br>pla con todos los ajustes | <ul> <li>Compruebe si hay un manto de<br/>lodos en el <i>Rango de medida</i><br/>seleccionado</li> <li>Compruebe si los ajustes son ade-</li> </ul> |
|                                                                                                    | cuados para la aplicación.                                                                                                    |
| Sensor de nivel defectuoso                                                                              | Pongase en contacto con el departa-<br>mento de servicio.                                                                                           |

| El valor medido no<br>está dentro del<br>rango esperadoCausaEl Profundidad agua no está confi-<br>gurado correctamente(por ejemplo, el eco del fondo o los<br>ecos múltiples entre el fondo de la<br>cuenca y la superficie del agua se<br>interpretan como ecos de valores<br>medidos).En el Rango de medida hay apara-<br>tos de instalación permanente que<br>generan continuamente ecos de<br>interferenciaEn el Rango de medida hay dispo-<br>sitivos móviles (rascadores) que<br>generan temporalmente ecos. | Causa                                                                                                    | Solución                                                                                                    |
|----------------------------------------------------------------------------------------------------|----------------------------------------------------------------------------------------------------|----------------------------------------------------------------------------------------------------|
|                                                                                                    | El <i>Profundidad agua</i> no está confi-<br>gurado correctamente                                                                                                  | Ajuste el <i>Profundidad agua</i> y el<br><i>profundidad immersión</i> correcta-<br>mente                                                                      |
|                                                                                                    | (por ejemplo, el eco del fondo o los<br>ecos múltiples entre el fondo de la<br>cuenca y la superficie del agua se<br>interpretan como ecos de valores<br>medidos). |                                                                                                    |
|                                                                                                    | <ul> <li>Seleccione un lugar de medición sin<br/>ecos interferentes permanentes.</li> </ul>                                                                        |                                                                                                    |
|                                                                                                    | generan continuamente ecos de<br>interferencia                                                                                                    | <ul> <li>Si es necesario, limite el Rango de<br/>medida para que cualquier eco de<br/>interferencia permanente quede<br/>fuera del Rango de medida.</li> </ul> |
|                                                                                                    | En el <i>Rango de medida</i> hay dispo-<br>sitivos móviles (rascadores) que<br>generan temporalmente ecos.                                                         | <ul> <li>Limite el Rango de medida para<br/>que la profundidad del agua del<br/>rascador no esté en el Rango de<br/>medida.</li> </ul>                         |
|                                                                                                    |                                                                                                    | <ul> <li>Ajuste el Estableciendo tiempo<br/>correctamente</li> </ul>                                                                                           |
|                                                                                                    |                                                                                                    | <ul> <li>Ajuste el rastro del eco a Señal.</li> </ul>                                                                                                    |
|                                                                                                    | El rascador desplaza cíclicamente<br>fuera del agua al sensor.                                                                                                    | <ul> <li>Ajuste el Estableciendo tiempo<br/>correctamente</li> </ul>                                                                                           |
|                                                                                                    |                                                                                                    | <ul> <li>Ajuste el rastro del eco a Señal.</li> </ul>                                                                                                    |

| El número y la<br>posición de los<br>ecos cambian a<br>menudo | Causa                                                                                                 | Solución                                                                                                    |
|---------------------------------------------------------------|----------------------------------------------------------------------------------------------------|----------------------------------------------------------------------------------------------------|
|                                                               | Pequeños ecos de interferencia<br>temporales                                                          | <ul> <li>Compruebe selección eco (eco<br/>superior o eco más fuerte)</li> </ul>                                                                                       |
|                                                               | (por ejemplo, copos de lodo que<br>se hunden lentamente)                                              | <ul> <li>Con un valor más alto para el filtro<br/>Mínima señal de eco se ignoran los<br/>ecos de los pequeños campos de<br/>lodo que se hunden lentamente.</li> </ul> |
|                                                               | Desarrollo de nuevos mantos de<br>lodos                                                               | <ul> <li>Compruebe selección eco (eco<br/>superior o eco más fuerte)</li> </ul>                                                                                       |
|                                                               | (por ejemplo, un nuevo manto de                                                                       | <ul> <li>rastro del eco<br/>(cambie el ajuste a Señal)</li> </ul>                                                                                                    |
|                                                               | manto de lodos antiguo y concen-<br>trado).                                                           | <ul> <li>Ajuste Rango de medida al rango<br/>esperado para el nivel de lodo</li> </ul>                                                                                |
| Cambois en la<br>intensidad de los<br>ecos existentes         | Causa                                                                                                 | Solución                                                                                                    |
|                                                               | Efecto temporal de las burbujas de<br>aire o de las algas filamentosas                                | <ul> <li>Seleccione un lugar de medición<br/>que tenga permanentemente<br/>pocas burbujas de aire.</li> </ul>                                                         |
|                                                               |                                                                                                    | <ul> <li>Elimine las algas filamentosas del<br/>sensor y su entorno</li> </ul>                                                                                        |
|                                                               |                                                                                                    | <ul> <li>Limpie el sensor</li> <li>Compruebe el limpiador</li> </ul>                                                                                                  |
|                                                               |                                                                                                    | <ul> <li>Compruebe selección eco (eco<br/>superior o eco más fuerte)</li> </ul>                                                                                       |
|                                                               |                                                                                                    | <ul> <li>rastro del eco<br/>(cambie el ajuste a Señal)</li> </ul>                                                                                                    |
|                                                               |                                                                                                    | <ul> <li>Ajuste Rango de medida al rango<br/>esperado para el nivel de lodo</li> </ul>                                                                                |
|                                                               | El nivel del manto de lodos es muy<br>alto, o el comportamiento de sedi-<br>mentación es insuficiente | Compruebe y ajuste el proceso                                                                                                    |

## 7 Datos técnicos

#### 7.1 Características de medición

Principio de Medición del eco mediante ultrasonidos medición

| Rangos de  |
|------------|
| medición y |
| resolución |

| Parámetro<br>medido | Rangos de medi-<br>ción                                          | Resolución | Precisión |
|---------------------|------------------------------------------------------------------|------------|-----------|
| Distancia           | 0,4 15 m desde la<br>superficie del trans-<br>ductor ultrasónico | 0,01 m     | 0,1 m     |

Conversión a la profundidad del nivel de lodos (desde la superficie del agua) o a la altura del nivel de lodos (desde el fondo de la cuenca)

#### 7.2 Características de la aplicación

| Permitido Medio de medición                       |                                                                                                    | 0 °C +50 °C (32 - 122 °F)      |  |
|---------------------------------------------------|----------------------------------------------------------------------------------------------------|--------------------------------|--|
| temperatura                                       | Transporte/almacenamiento                                                                              | -5 °C +50 °C (23 - 122 °F)     |  |
| Rango de pH<br>permitido del<br>medio de medición | 4 12                                                                                                   |                                |  |
| Resistencia a la                                  | <b>Resistencia a la</b> Sensor con cable de conexión del sensor SACIQ (SW) conectado prosión           |                                |  |
| presion                                           | Sobrepresión máxima permitida:                                                                         | 3*10 <sup>5</sup> Pa (0,3 bar) |  |
| Tipo de protección                                | Sensor con cable de conexión del sensor SACIQ (SW) conectado:<br>IP X8; 0,3 bar (3*10 <sup>5</sup> Pa) |                                |  |
| Profundidad de<br>inmersión                       | min. 5 cm; máx. 3 m                                                                                    |                                |  |
| Velocidad de flujo                                | máx. 3 m/s                                                                                             |                                |  |
| Posición de<br>trabajo                            | Vertical con el transductor ultrasón                                                                   | ico apuntando hacia abajo      |  |

#### 7.3 Datos generales

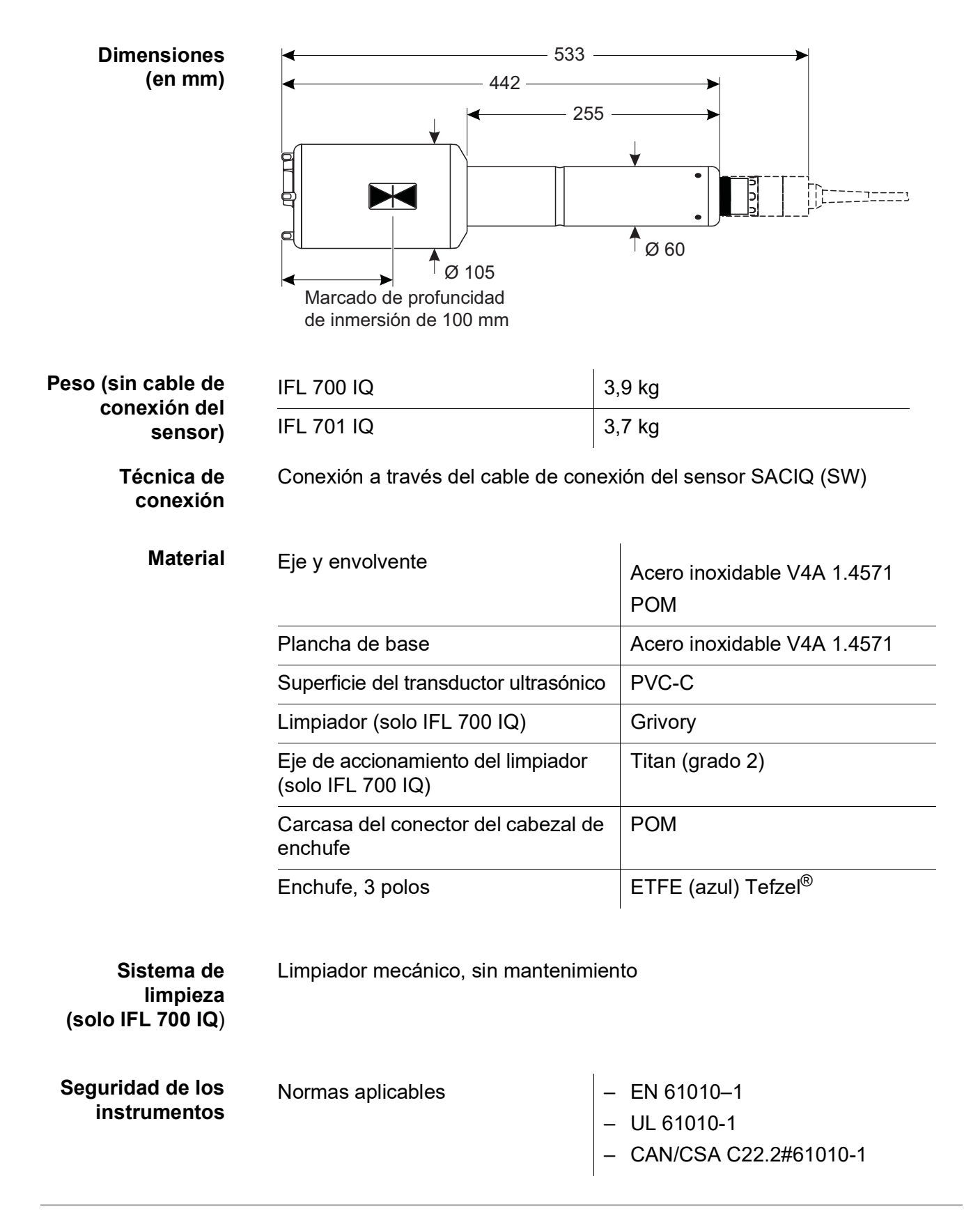

Certificados de ensayo

cETLus, CE

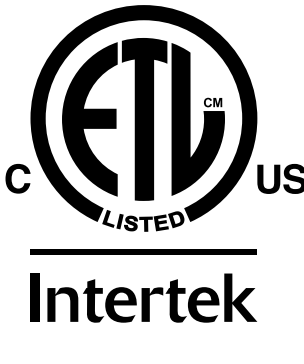

Cumple con la norma ANSI/UL 61010-1 Certificado según CAN/CSA C22.2#61010-1".

2001759

#### 7.4 Datos eléctricos

| Tensión nominal     | Máx. 24 V CC<br>a través del IQ SENSOR NET<br>(para ver más detalles, ver capí-<br>tulo DATOS TÉCNICOS del Manual<br>de funcionamiento del<br>sistemalQ SENSOR NET)                  |
|---------------------|----------------------------------------------------------------------------------------------------|
| Potencia consumida  |                                                                                                    |
| IFL 700 IQ          | 5.5 W<br>(consumo máximo de potencia)                                                                                                    |
|                     | 3,0 W<br>(consumo medio de energía)<br>Si el sensor recibe alimentación<br>desde un módulo MIQ/WL PS o<br>DIQ/S 28X, solo hay que tener en<br>cuenta el consumo medio de<br>energía. |
| IFL 701 IQ          | 3,0 W                                                                                                    |
| Clase de protección | III                                                                                                    |

## 8 Índices

#### 8.1 Explicación de los mensajes

Este capítulo contiene una lista de todos los códigos de mensaje y los textos de mensaje relacionados que pueden aparecer en el libro de registro del sistema IQ SENSOR NET para el sensor IFL 70x IQ.

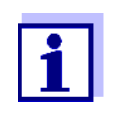

La información sobre el contenido y la estructura del libro de registro y la estructura del código de mensaje se proporciona en el capitulo LIBRO DE REGISTRO del manual de funcionamiento del sistema IQ SENSOR NET.

Los tres últimos dígitos del código del mensaje forman el código del componente. Este código identifica el componente (componente activo) que causó el mensaje:

Algunos mensajes de error contienen un código de error interno que empieza por "#".

| Código de<br>módulo | Componente |
|---------------------|------------|
| 3C1                 | IFL 700 IQ |
| 3C2                 | IFL 701 IQ |

#### 8.1.1 Mensajes de error

| Código del mensaje | Texto del mensaje                                                                                                    |
|--------------------|----------------------------------------------------------------------------------------------------|
| El13Cx             | Voltaje operacional muy bajo<br>* Verifique instalacion y longitudes de cable, Siga las instrucciones de<br>instalacion<br>* Unidad(es) de potencia sobrecargadas, adicione unidad(es) de<br>potencia<br>* Verifique conecciones de modulos y terminal<br>* Componentes defectuosas, reemplaze componentes                             |
| EI23Cx             | Voltaje operacional muy bajo, no es posible la operacion<br>* Verifique instalacion y longitudes de cable, Siga las instrucciones de<br>instalacion<br>* Unidad(es) de potencia sobrecargadas, adicione unidad(es) de<br>potencia<br>* Verifique conecciones de modulos y terminal<br>* Componentes defectuosas, reemplace componentes |
| ES13Cx             | <i>Componente de hardware defectuoso<br/>* Contacte servicio</i>                                                                                                    |

| Código del mensaje | Texto del mensaje                                                                                                    |
|--------------------|----------------------------------------------------------------------------------------------------|
| ESA3Cx             | No sludge level can be determined in the selected evaluation range<br>* Clean and immerse the sensor<br>* Check all settings, especially for immersion depth, water depth, val-<br>ues to be ignored |
| ESC3Cx             | Sensor defective                                                                                                    |
| ESD3Cx             | No echo profile<br>* Clean and immerse the sensor<br>* Check the sensor fixations and fix the sensor in a vertical measuring<br>position                                                             |

#### 8.1.2 Mensajes de información

El sensor no genera ningún mensaje informativo.

#### 8.2 Información de estado

La información de estado son datos codificados sobre el estado actual de un sensor. Cada sensor envía esta información de estado al controlador. La información de estado de los sensores consta de 32 bits, cada uno de los cuales puede tener el valor 0 o 1.

16 17 18 19 20 21 22 23 24 25 26 27 28 29 30 31

Los bits 0 - 15 están reservados para información general. Los bits 16 - 21 están reservados para la información de servicio interno.

La información sobre el estado se suministra:

- mediante una consulta manual en el menú Parametros/Información de servicio/lista de todos los componentes (ver manual de funcionamiento del sistema)
- mediante una consulta automatizada
  - de un control de proceso de jerarquía superior (por ejemplo, cuando está conectado a Profibus)
  - desde el IQ Data Server (ver IQ SENSOR NET manual de funcionamiento del paquete de software)

La evaluación de la información de estado, por ejemplo en el caso de una consulta automática, debe realizarse individualmente para cada bit.

| Información de<br>estado<br>IFL 70x IQ | Bit de<br>estado | Explicación                       |
|----------------------------------------|------------------|-----------------------------------|
|                                        | Bit 0            | Componente de hardware defectuoso |
|                                        | Bit 1-31         | -                                 |

## Xylem |ˈzīləm|

1) Tejido de las plantas que transporta el agua desde las raíces 2) Empresa global de tecnologías del agua

Somos un equipo global con un objetivo común: crear soluciones tecnológicas avanzadas para los retos del agua en el mundo. El objetivo central de nuestro trabajo consiste en desarrollar nuevas tecnologías que mejoren la forma de usar, conservar y reutilizar el agua en el futuro. Nuestros productos y servicios trasladan, tratan, analizan y monitorizan el agua y la devuelven al medio ambiente en instalaciones de servicios públicos, industriales, residenciales y comerciales.

Xylem también ofrece una gama líder en soluciones de medición inteligente, tecnologías de red y analítica avanzada para servicios de suministro de agua, electricidad y gas. Mantenemos relaciones estrechas y duraderas en más de 150 países con clientes que nos conocen por nuestra sólida combinación de marcas de productos líderes y experiencia en aplicaciones con un enfoque en el desarrollo de soluciones integrales y sostenibles.

#### Para obtener más información sobre cómo Xylem puede ayudarle, visite www.xylem.com.

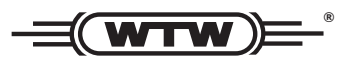

Servicio y devoluciones: Xylem Analytics Germany Sales GmbH & Co.KG WTW Am Achalaich 11 82362 Weilheim Alemania

Tel.: +49 881 183-325 Fax: +49 881 183-414 Correo electrónico: wtw.rma@xylem.com Internet: www.xylemanalytics.com

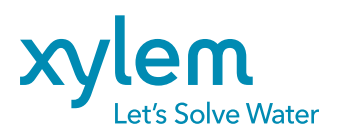

Xylem Analytics Germany GmbH Am Achalaich 11 82362 Weilheim Alemania